# 1) Go to SPI Online eLearning Portal: https://elearning.spi-online.org/

2) At the top right, click on Sign Up to create your account.

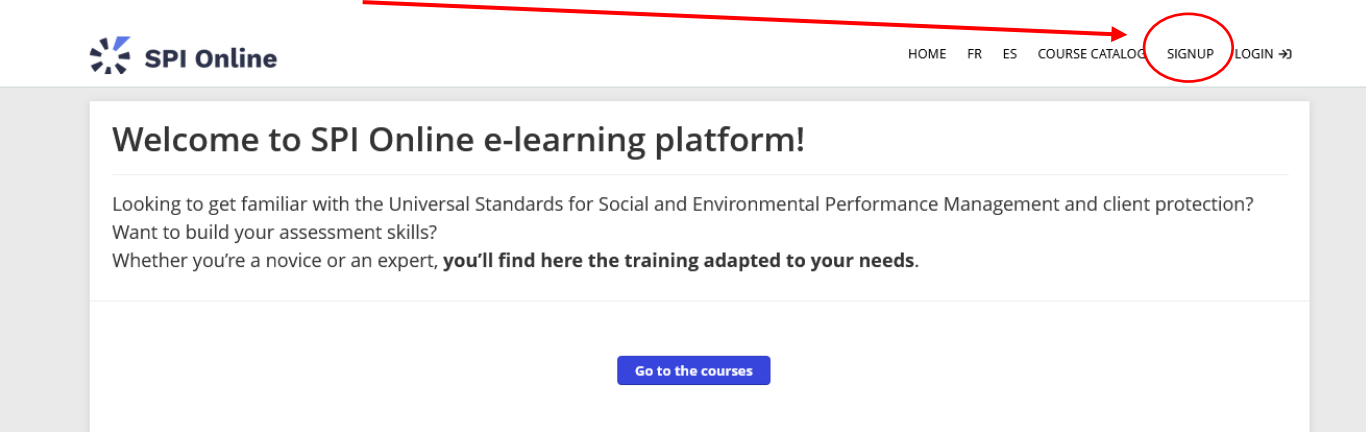

# 3) Fill in the web form (basic information):

| Looking to get familiar with the Ur<br>Want to build your assessment ski | Sign up               | × gement and client protection? |
|--------------------------------------------------------------------------|-----------------------|---------------------------------|
| Whether you're a novice or an exp                                        | FIRST NAME            |                                 |
|                                                                          | e.g. John             |                                 |
|                                                                          | LAST NAME             |                                 |
|                                                                          | e.g. Doe              |                                 |
|                                                                          | EMAIL ADDRESS         |                                 |
| #1 GET ST                                                                | e.g. jdoe@example.com | ALIFIED                         |
| free, self-pac                                                           | USERNAME              | toaching                        |
|                                                                          | e a idoe              |                                 |

## 4) Click on Get your first course

| Home                                                              |                                                              |
|-------------------------------------------------------------------|--------------------------------------------------------------|
|                                                                   | COURSE CATALOG<br>Find new courses                           |
|                                                                   | PROGRESS<br>Find out how you are doing<br>with your training |
|                                                                   | Hold conversations with fellousers                           |
| Loos like you don't have any courses yet                          | CALENDAR<br>View current and upcoming<br>events              |
| Find an add courses from the Course Catalog Get your first course |                                                              |

#### Click on the course that you are interested in to read the full description.

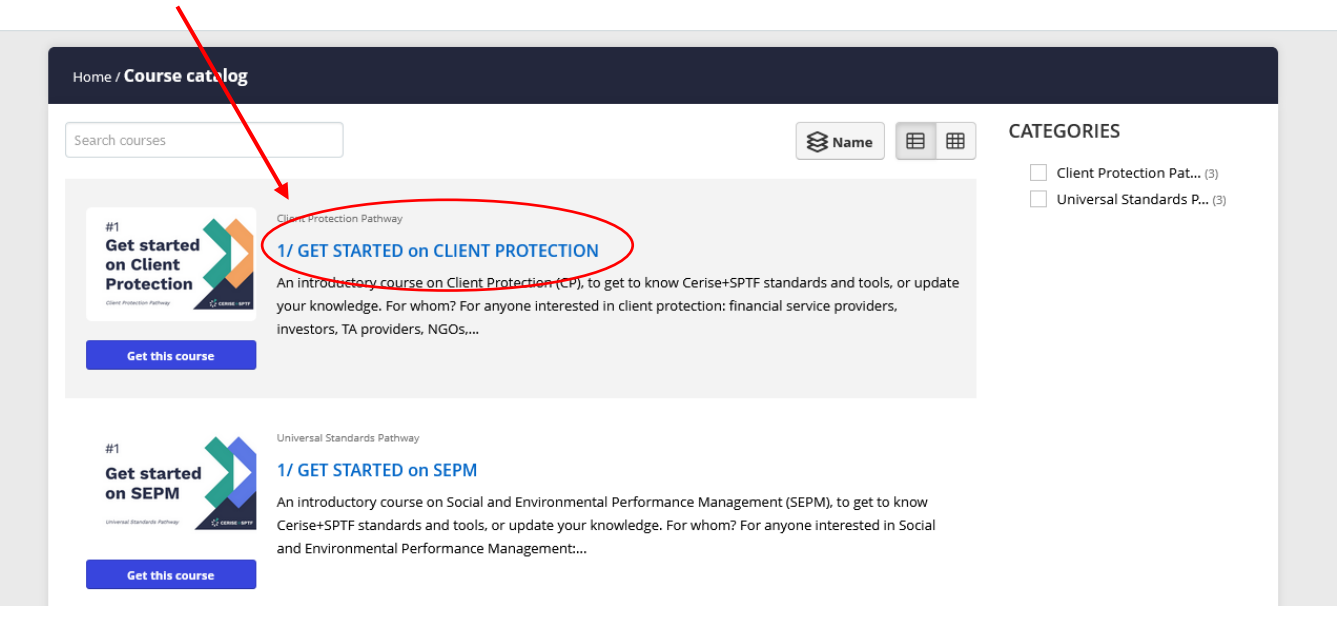

6) Click on Get this course below the course you want.

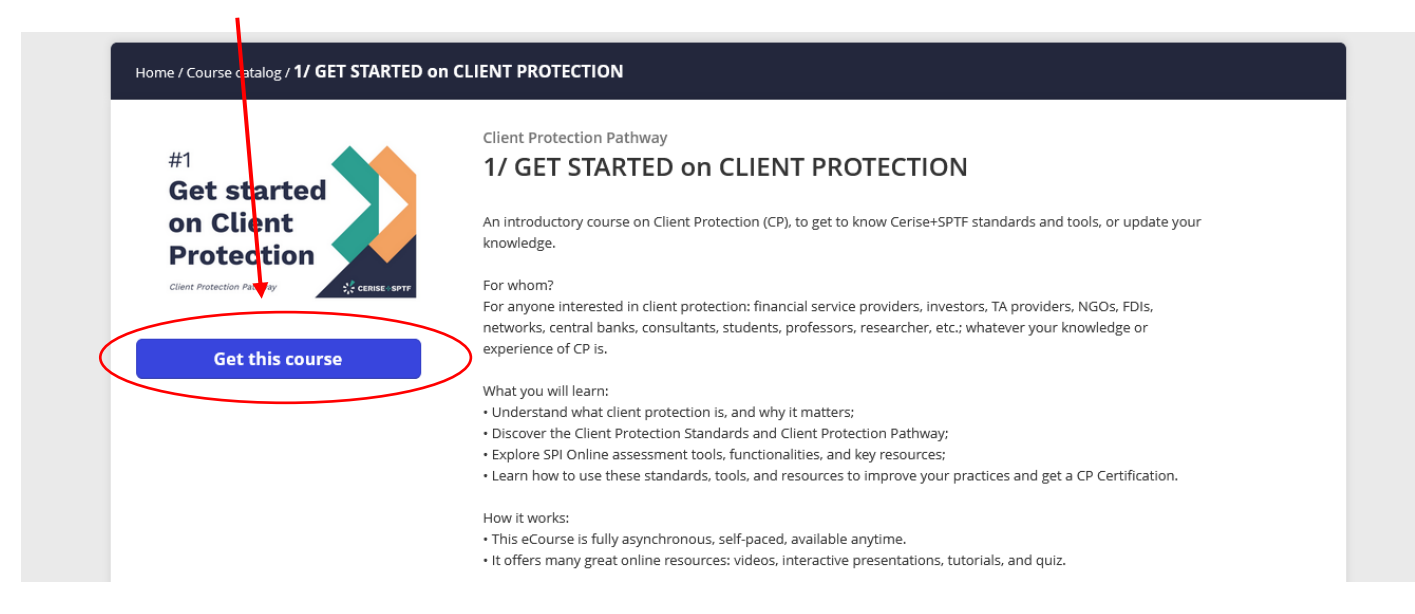

### 7) Click on Start or resume the course to enter the course.

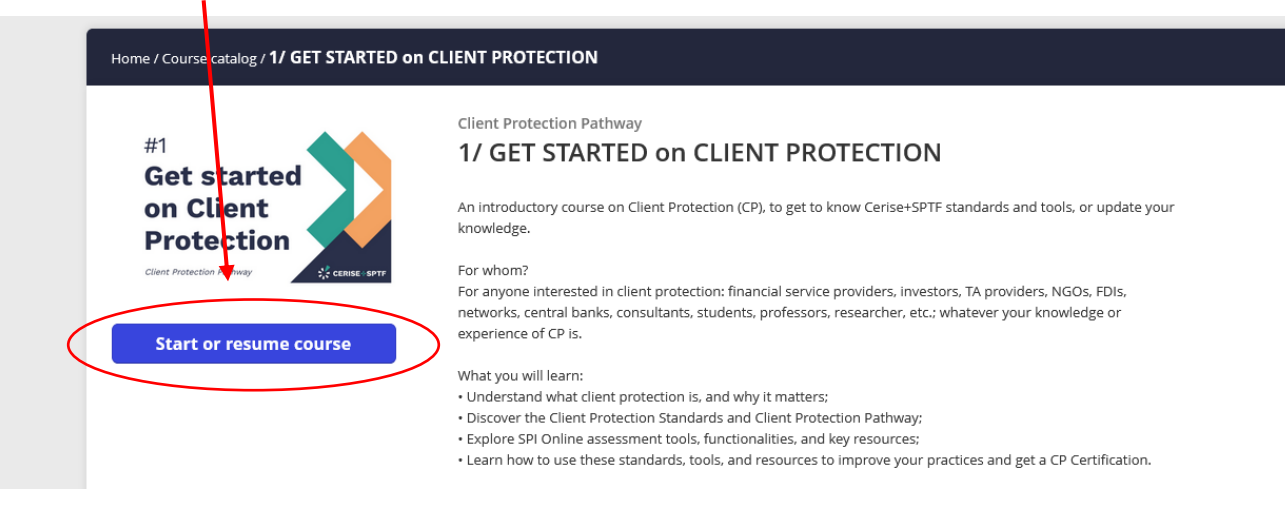

#### 8) And go through our tutorial on how to navigate the e-learning platform and courses!